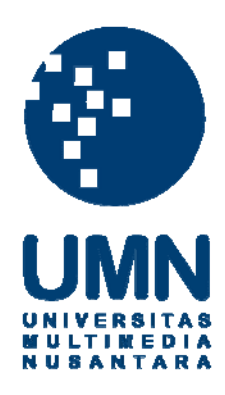

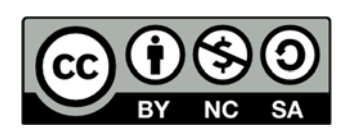

## Hak cipta dan penggunaan kembali:

Lisensi ini mengizinkan setiap orang untuk menggubah, memperbaiki, dan membuat ciptaan turunan bukan untuk kepentingan komersial, selama anda mencantumkan nama penulis dan melisensikan ciptaan turunan dengan syarat yang serupa dengan ciptaan asli.

## **Copyright and reuse:**

This license lets you remix, tweak, and build upon work non-commercially, as long as you credit the origin creator and license it on your new creations under the identical terms.

## **BAB III**

## **METODOLOGI DAN PERANCANGAN**

#### 3.1 Metode Penelitian

Metode yang digunakan untuk merancang dan membangun system rekomendasi ini adalah sebagai berikut.

1. Studi Literatur

Tahap pertama penelitian adalah dengan melakukan studi literatur menggunakan referensi seperti buku, jurnal, artikel atau sumber lainnya mengenai metode, dan untuk mendukung pembangunan serta pengembangan sistem.

2. Perancangan Aplikasi dan Database

Dalam tahap ini dilakukan perancangan sistem dan pembangunan *database* untuk menampung semua data yang didapatkan.

3. Pemrograman dan Implementasi Metode

Pada tahap ini dilakukan perancangan desain *user interface* dengan bantuan *framework*, penulisan kode dengan bahasa pemrograman PHP, dan implementasi metode MultiMOORA yang digunakan pada sistem untuk memberikan rekomendasi.

4. Uji Coba dan Evaluasi

Pada tahap ini, dilakukan uji coba dengan dua cara yaitu uji coba skenario dan uji kepuasan pengguna. Uji skenario bertujuan untuk memberikan pemaparan perhitungan dari metode MultiMOORA. Uji kepuasan pengguna bertujuan untuk mengetahui tingkat kepuasan dari responden yang menggunakan sistem. Model EUCS (*End-User Computing Satisfaction*) yang dikembangkan oleh Doll dan Torkzades (1998) dengan lima variabel yaitu *content, accuracy, format, ease of use,* dan *timeliness* dipilih untuk mengevaluasi sistem rekomendasi pemilihan *smartphone* berbasis *web*.Evaluasi dilakukan untuk memperbaiki kesalahan atau *error* yang terdapat pada aplikasi.

5. Konsultasi dan Penulisan Laporan

Pada tahap ini dilakukan konsultasi dengan pembimbing dan penulisan laporan yang memuat dokumentasi perancangan, pengembangan dan kesimpulan dari penelitian yang telah dilakukan.

### 3.2 Perancangan Sistem

Pada tahap perancangan sistem, dibuat *flowchart* atau diagram alur yang digunakan untuk menggambarkan alur proses dan fitur-fitur dari aplikasi. Kemudian dibuat *Data Flow Diagram* yang menggambarkan alur pertukaran data di dalam sistem. Setelah itu dibuat *Entity Relationship Diagram* yang menggambarkan hubungan suatu entitas dengan entitas lainnya.

#### **3.2.1 Data Flow Diagram**

Pada gambar 3.1 menunjukkan hubungan data dan alur yang terjadi pada aplikasi. Entitas yang terlibat yaitu admin dan *guest. Guest* hanya mengisi survei, melihat hasil survei yang telah dihitung menggunakan metode MultiMOORA, dan melihat spesifikasi *smartphone* yang telah di-*input* oleh admin. Alur data yang dapat dilakukan oleh admin meliputi menambah, mengubah, dan menghapus admin dan spesifikasi, mengisi survei, dan melihat hasil survei yang pernah dilakukan oleh admin maupun *guest*.

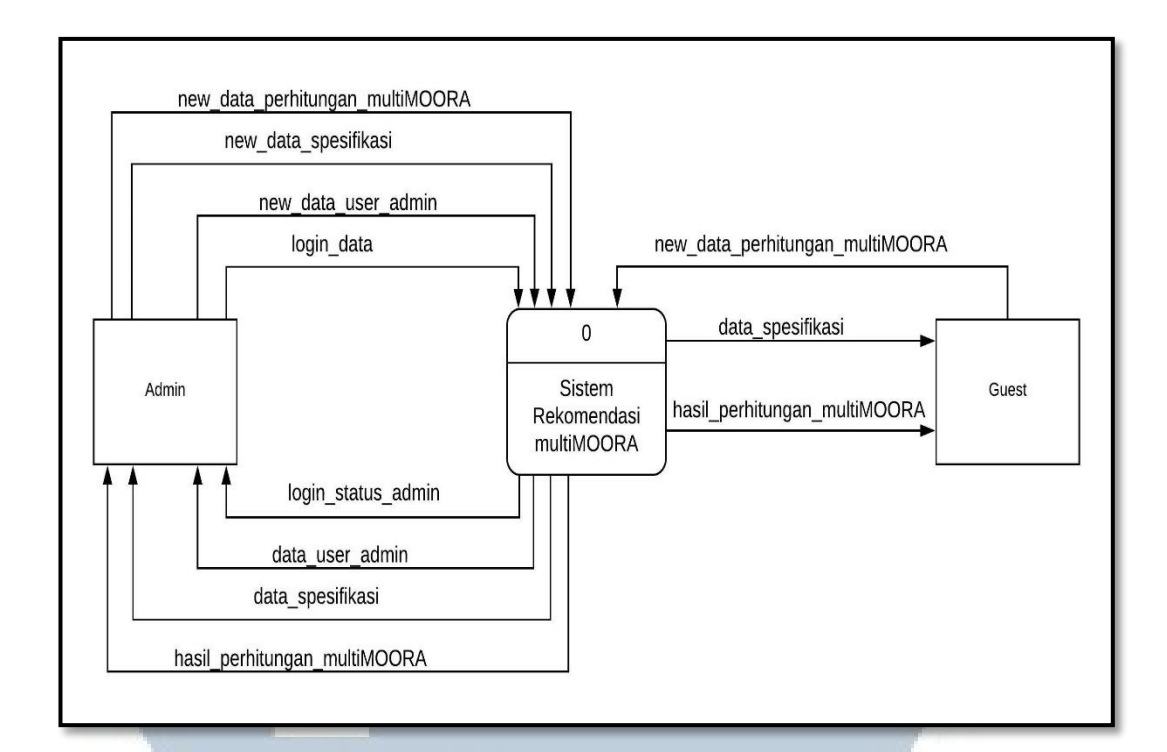

Gambar 3.1 Context Diagram

Gambar 3.2 menunjukkan diagram alur data yang merupakan pembagian alur proses yang ada pada *context diagram*. Dalam diagram ini terdapat 4 modul yang terdiri dari *login*, pengelolaan data *user*, pengelolaan data spesifikasi, dan proses perhitungan MultiMOORA. *Guest* hanya dapat melakukan *input* pada modul proses perhitungan MultiMOORA dan hanya dapat menerima output dari modul proses perhitungan MultiMOORA dan spesifikasi. Admin dapat melakukan input pada modul proses perhitungan MultiMOORA dan spesifikasi. Admin dapat melakukan input pada modul proses perhitungan MultiMOORA, pengelolaan data admin,

Modul yang ada pada diagram ini akan dibagi lagi menjadi beberapa subproses.

M U L T I M E D I A N U S A N T A R A

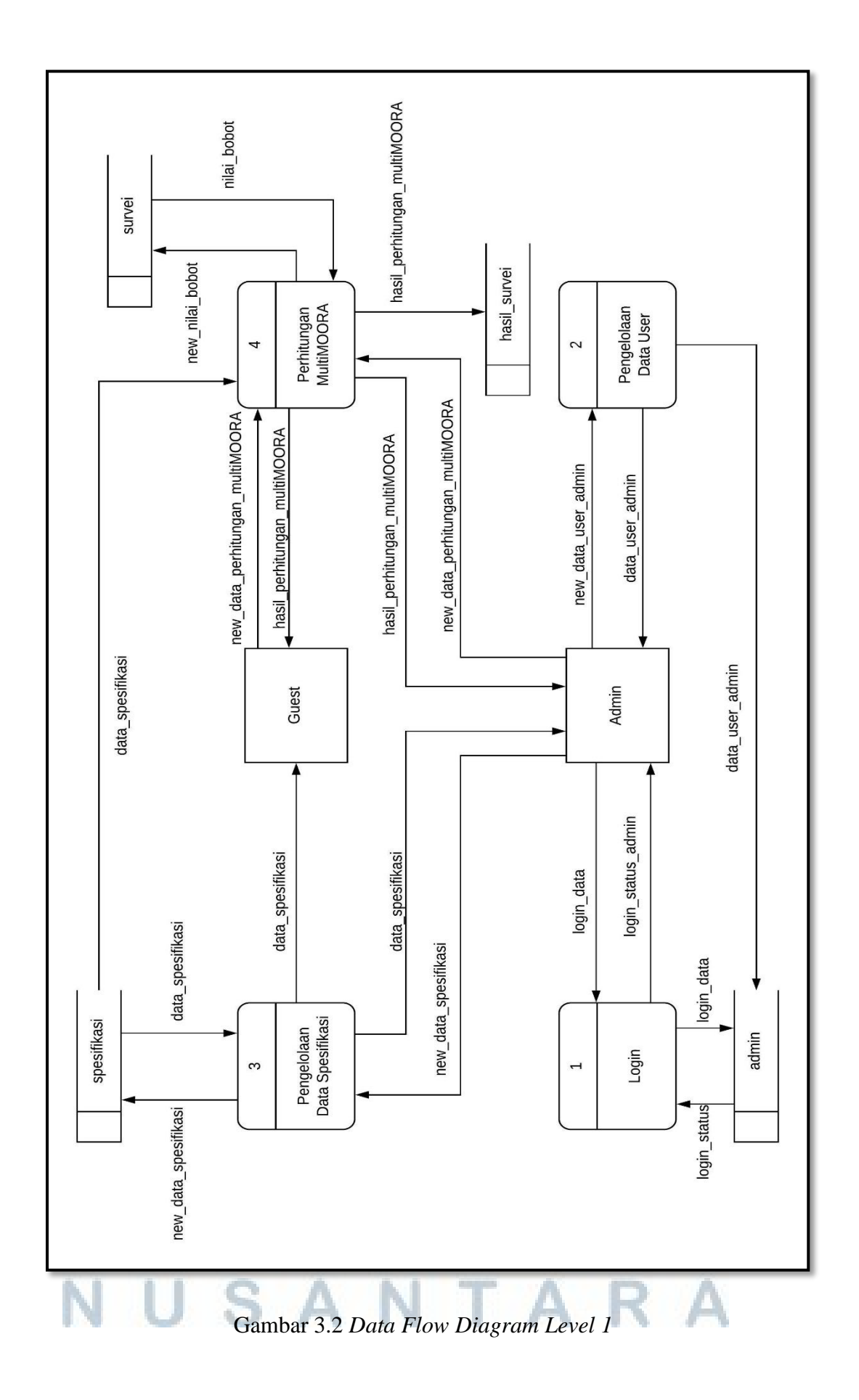

Gambar 3.3 menunjukkan proses yang ada pada modul pengelolaan data *user*. Admin dapat menambahkan admin baru, mengubah, dan menghapus *user* yang telah terdaftar. Hanya *user* yang telah terdaftar yang dapat melakukan proses pada diagram ini. Berikut adalah penjelasan dari proses diagram gambar 3.10.

1. Add User

Admin melakukan *input username* dan *password* untuk mendaftarkan admin baru yang kemudian akan tersimpan dalam tabel user.

2. Edit User

Admin melakukan *update username* dan/atau *password* pada data admin yang telah terdaftar di tabel admin.

3. Delete User

Admin melakukan penghapusan data admin yang telah terdaftar di tabel admin.

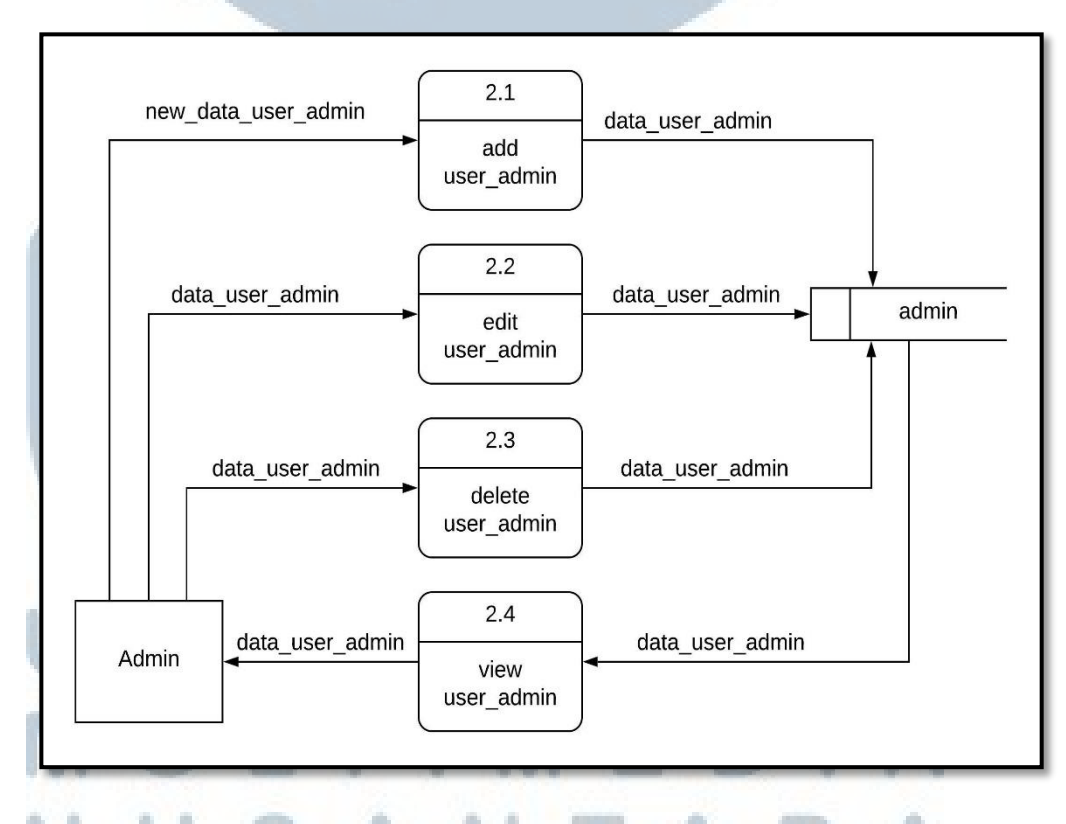

Gambar 3.3 DataFlow Diagram Level 2 Pengelolaan Data Admin

Gambar 3.4 menunjukkan alur data pada Data Flow Diagram Pengelolaan Data Spesifikasi. Proses ini hanya menerima input dari admin yang telah terdaftar untuk menambah, mengubah, dan menghapus data spesifikasi, sedangkan outputnya diterima oleh admin dan guest. Berikut penjelasan proses diagram gambar 3.11.

1. Add Spesifikasi

Admin dapat melakukan penambahan data spesifikasi *smartphone* pada halaman yang disediakan. Data yang telah ditambahkan akan disimpan dalam tabel spesifikasi.

2. Edit Spesifikasi

Admin melakukan update data spesifikasi yang telah ada pada tabel spesifikasi.

3. Delete Spesifikasi

Admin melakukan penghapusan data spesifikasi yang ada di dalam tabel spesifikasi.

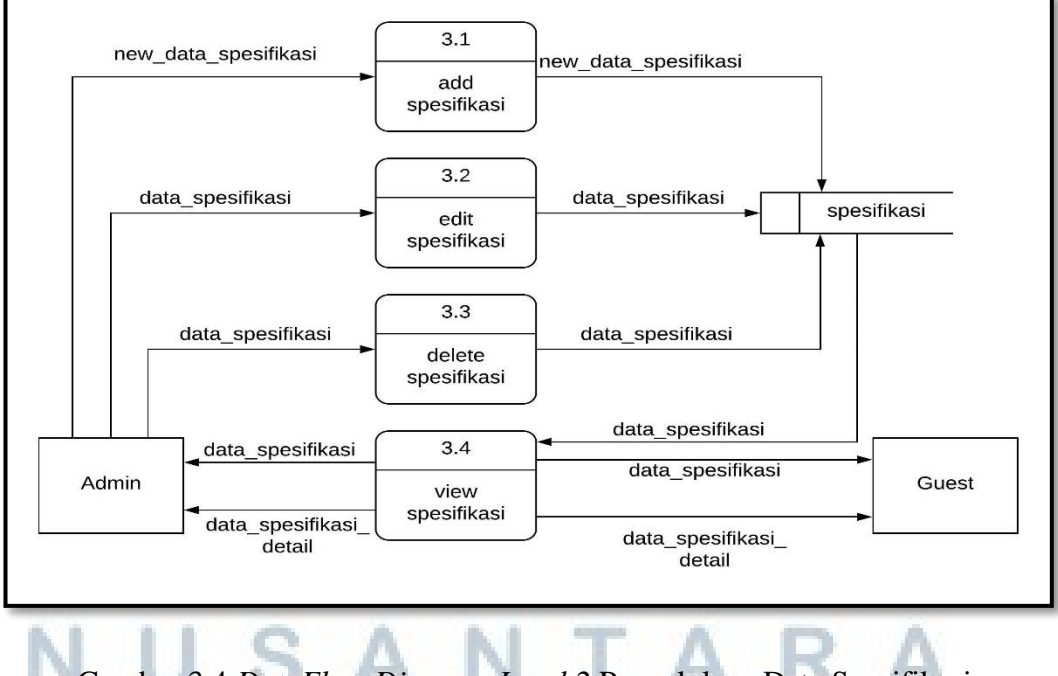

Gambar 3.4 DataFlow Diagram Level 2 Pengelolaan Data Spesifikasi

Diagram pada gambar 3.5 menunjukkan alur data pada proses perhitungan MultiMOORA. Admin dan Guest dapat memberikan input dan menerima output pada proses ini. Hanya admin yang telah terdaftar yang dapat menerima output rekomendasi yang pernah dilakukan dan masih tercatat di database. Berikut adalah penjelasan mengenai alur pada subproses rekomendasi.

1. Input bobot

Admin dan *Guest* dapat melakukan *input* pada modul rekomendasi ini. Nilai yang telah di-*input* akan ditampilkan kembali pada hasil rekomendasi dan hasil rekomendasi detail.

2. View hasil perhitungan MultiMOORA

Admin menerima *output* pada modul proses perhitungan MultiMOORA berupa hasil perhitungan MultiMOORA. Nilai bobot yang telah dimasukkan sebelumnya akan kembali ditampilkan. Hasil dari proses ini dapat dilihat pada halaman laporan rekomendasi.

3. *View* hasil perhitungan MultiMOORA detail

Admin dan *Guest* menerima *output* secara detail pada modul rekomendasi berupa hasil perhitungan tahap-tahap metode MultiMOORA yaitu *Ratio System*, *Reference Point*, dan *Full Multiplicative Form* beserta peringkatnya . Nilai bobot yang telah dimasukkan sebelumnya akan kembali ditampilkan beserta 5 peringkat teratas. Tersedia fitur *filter* untuk mempersempit pencarian pada hasil perankingan dan peringkat seluruh alternatif yang tersedia. Spesifikasi detail dapat dilihat dengan memilih salah satu alternatif yang diinginkan..

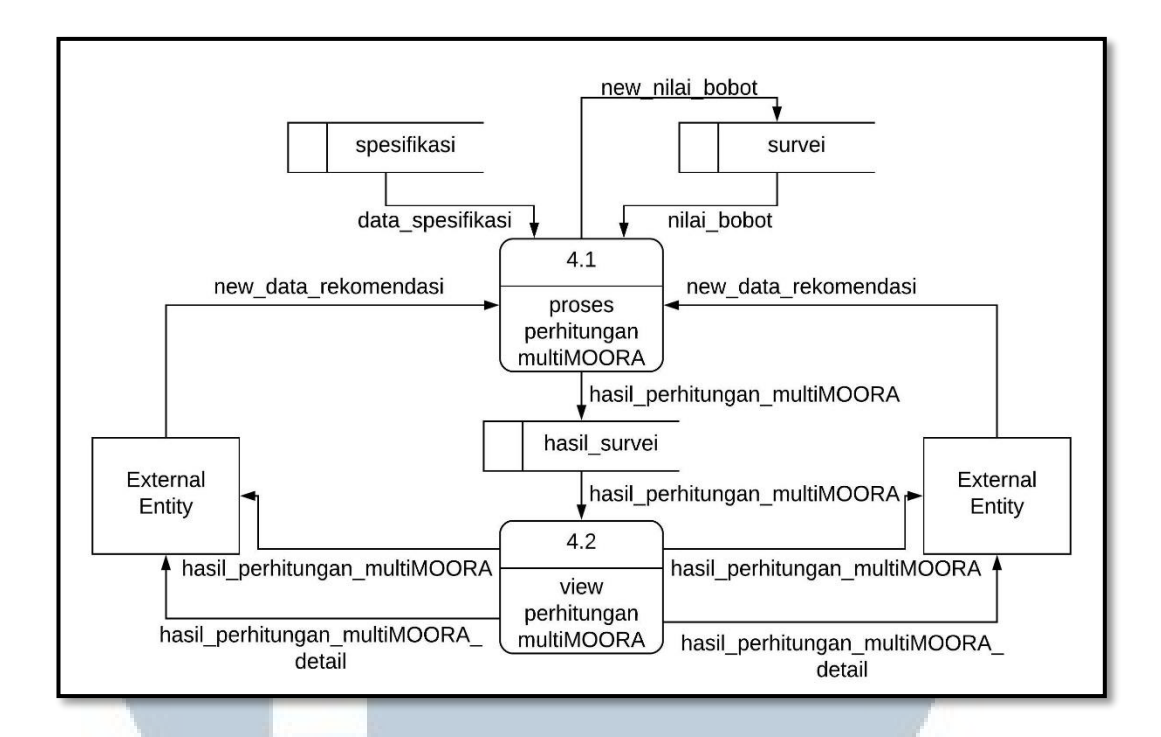

Gambar 3.5 DataFlow Diagram Level 2 Proses Perhitungan MultiMOORA

#### **3.2.2 Flowchart**

*Flowchart* atau diagram alur merupakan bagan-bagan yang menggambarkan langkah-langkah dan proses dari suatu system. *Flowchart* yang dibuat terdiri dari 2 bagian yaitu *flowchart* untuk *guess* atau bagian *frontend* dan *flowchart* untuk *admin* atau bagian *backend*. Flowchart bagian *frontend* menjelaskan hal yang dapat dilakukan oleh *guess* seperti membuka halaman rekomendasi beserta alurnya. Sedangkan *flowchart* bagian *backend* menjelaskan hal yang dapat dilakukan oleh *admin* seperti menambahkan data beserta alurnya.

Pada gambar 3.6 berikut dijelaskan aliran proses pada proses login. Proses ini diawali dengan halaman *home*, kemudian *guess* memilih *button* Login. Setelah masuk ke halaman *login*, *guess* diwajibkan memasukkan *username* dan *password* 

## NUSANTARA

20

yang telah terdaftar dan benar kemudian data dicocokkan dengan data di *database*. Jika salah, *guess* dikembalikan ke halaman Login, jika benar pengguna akan diarahkan ke halaman admin.

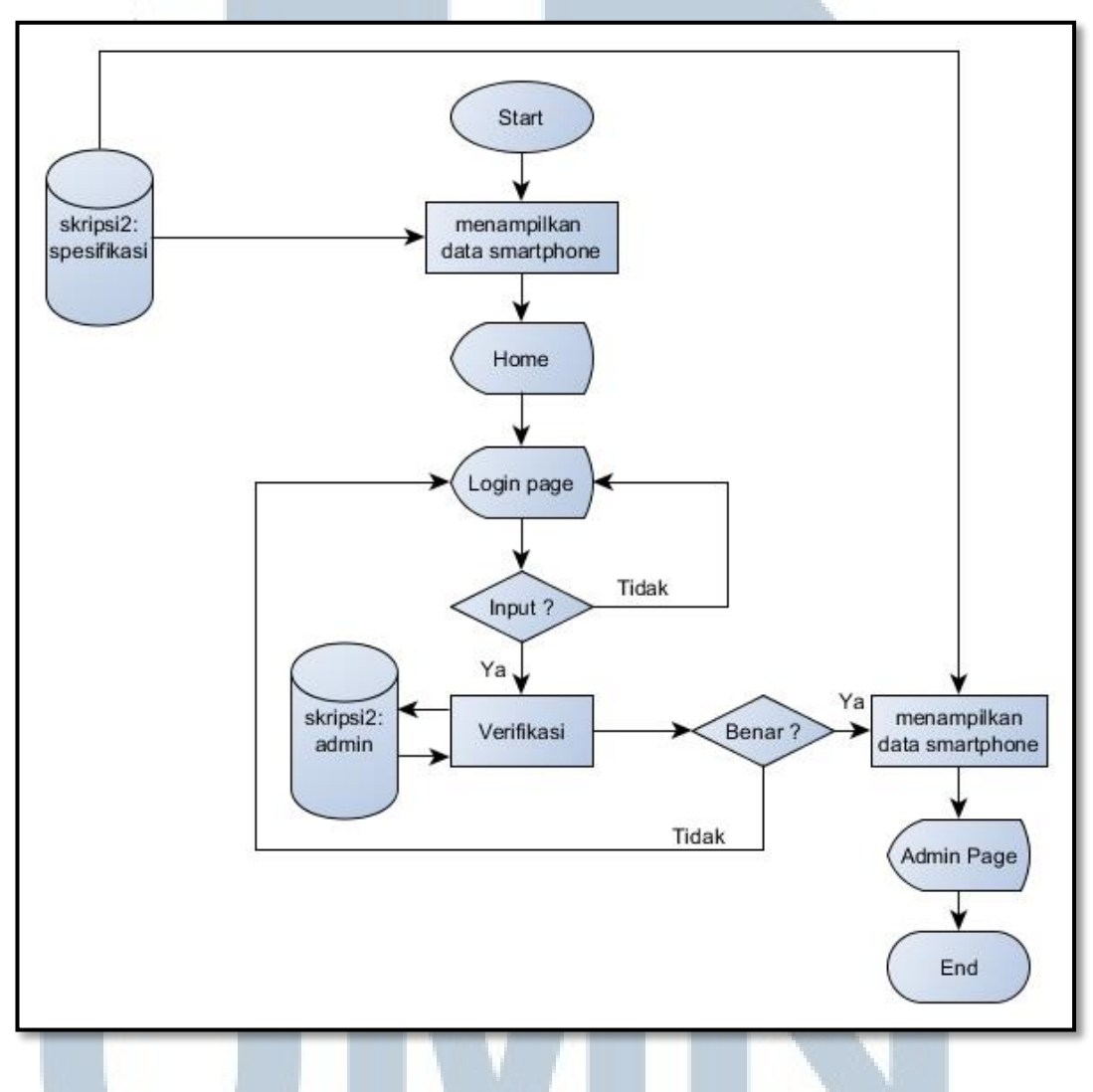

Gambar 3.6 *Flowchart Login* 

Gambar 3.7 menunjukkan alur proses pengelolaan data admin. Proses dimulai dengan menampilkan halaman User yang menampilkan admin terdaftar, kemudian admin dapat memilih untuk menambah admin, *update* admin atau hapus admin. Data akan disimpan atau di-*update* di tabel admin.

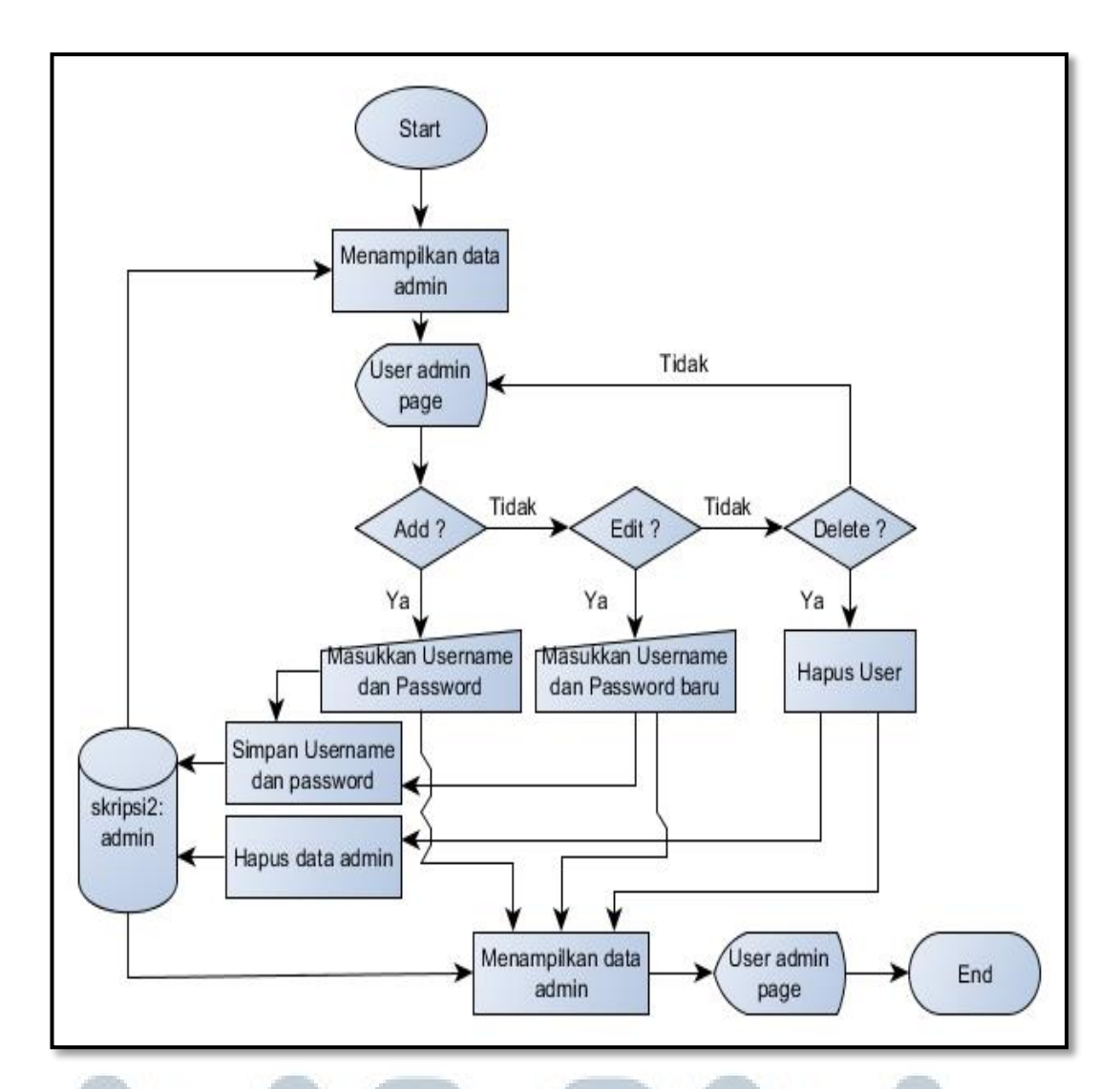

Gambar 3.7 Flowchart Pengelolaan Data Admin

Pada gambar 3.8 dijelaskan alur proses pengelolaan data spesifikasi. Proses ini dapat dilakukan di halaman spesifikasi. Saat admin masuk ke halaman spesifikasi, akan ditampilkan data smartphone yang telah terdaftar di *database*. Admin dapat melakukan proses penambahan, *edit*, dan *delete* data serta melihat data spesifikasi detail pada halaman ini. Setelah melakukan proses penambahan, *edit* atau *delete* admin akan diarahkan kembali ke halaman spesifikasi dengan data yang telah di-*update* 

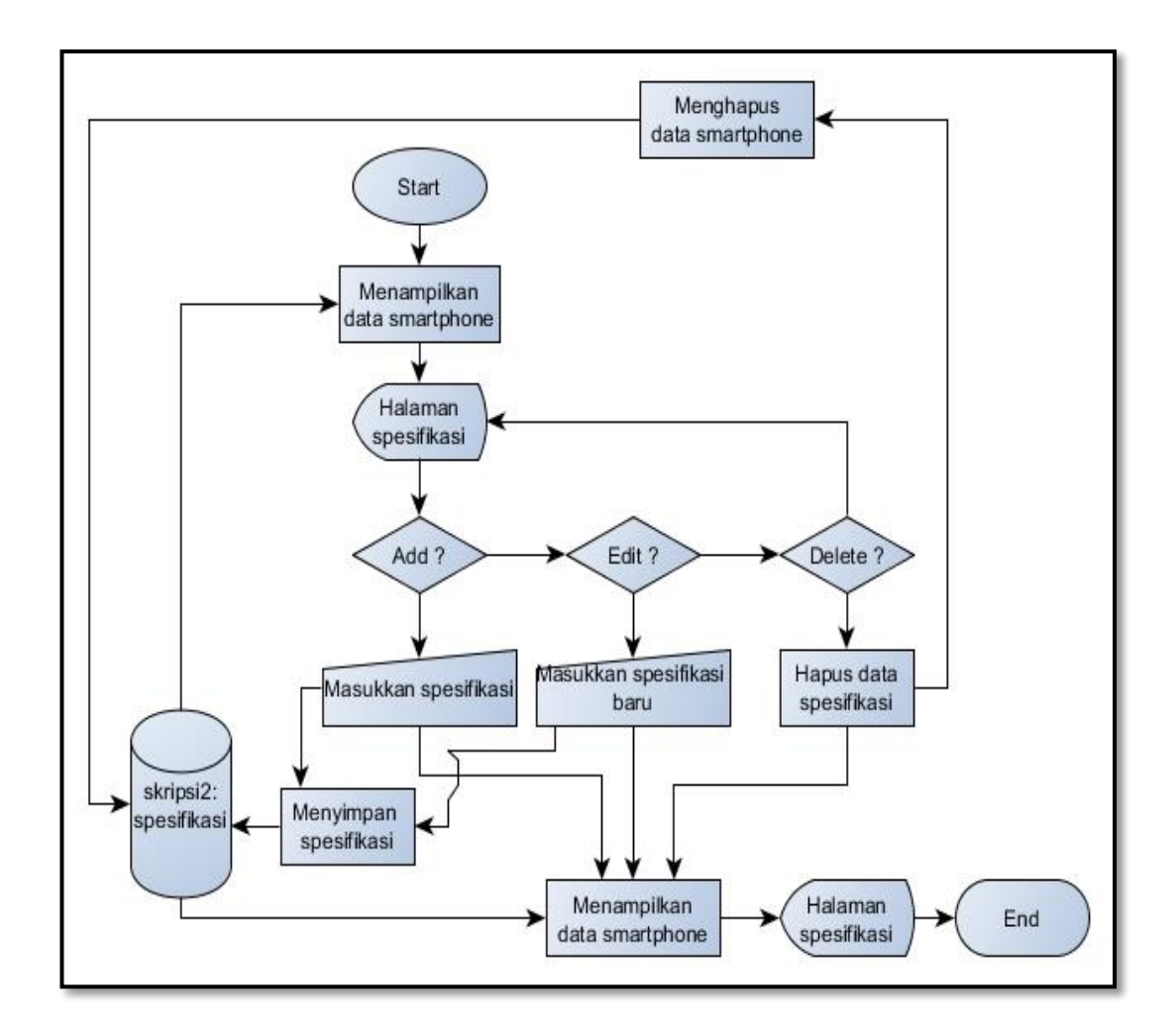

Gambar 3.8 Flowchart Pengelolaan Data Spesifikasi

Pada gambar 3.9 dijelaskan alur proses perhitungan MultiMOORA. Proses diawali dengan masuk ke halaman rekomendasi, kemudian admin atau *guest* diwajibkan memilih nilai bobot setiap kriteria yaitu CPU, Frekuensi CPU, ROM, RAM, resolusi kamera belakang, resolusi kamera depan, ukuran layar, kapasitas baterai, dan harga. Nilai bobot kriteria akan diproses setelah *user* menekan tombol submit kemudian diarahkan ke halaman hasil rekomendasi detail. Di halaman hasil rekomendasi detail nilai bobot, nilai setiap tahapan MultiMOORA, dan *rank* setiap alternatif akan ditampilkan .

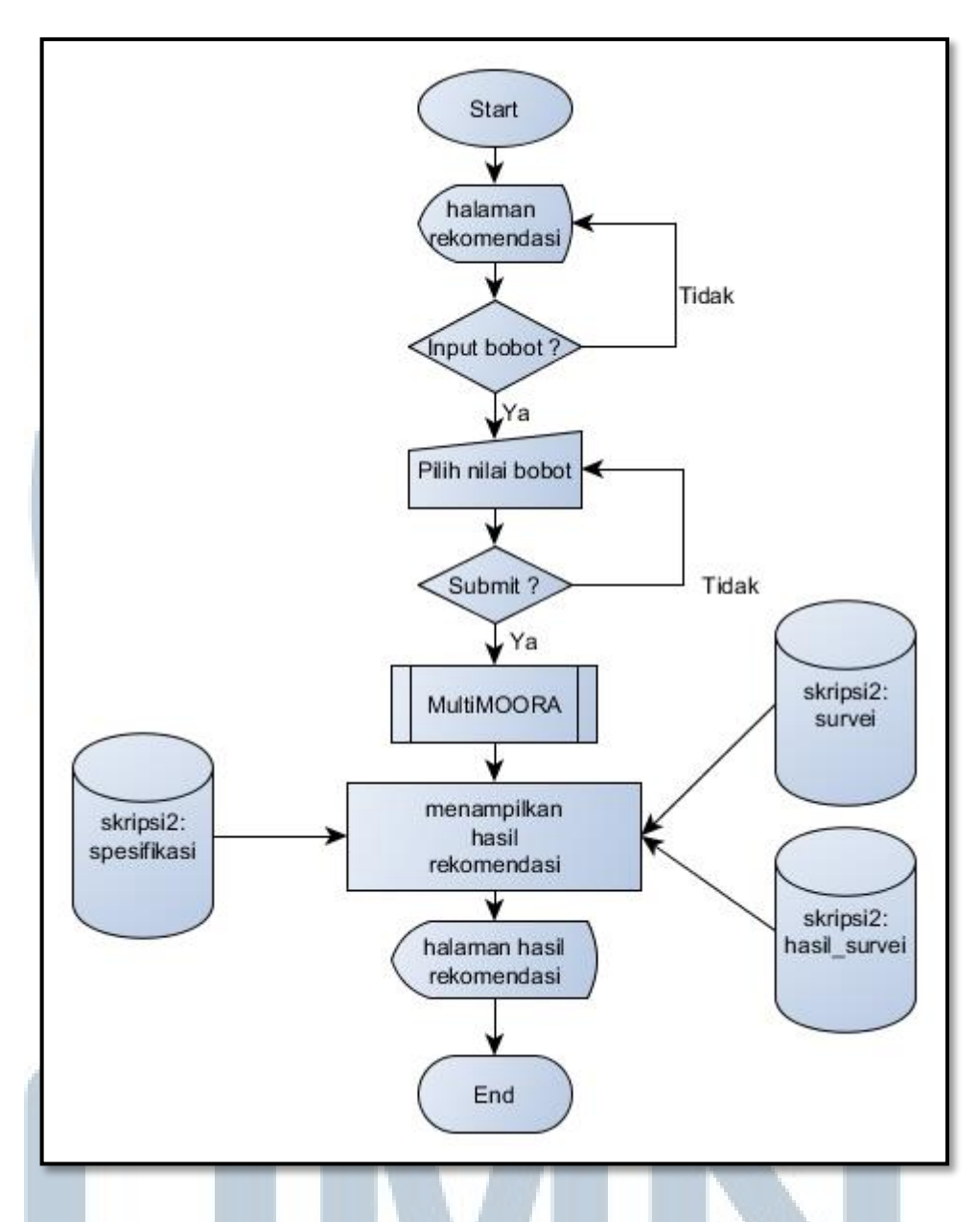

Gambar 3.9 Flowchart Perhitungan MultiMOORA

Pada gambar 3.10 dijelaskan alur subproses perhitungan MultiMOORA. Metode tahap pertama yaitu *Ratio System* dimana matriks keputusan dibuat berdasarkan data *smartphone* yang ada di *database*, dilakukan normalisasi, dan dilakukan perangkingan yang bersifat *descending*. Tahap berikutnya yaitu Reference Point, hasil dari matriks keputusan yang terbesar dalam 1 kriteria dikurangi seluruh hasil matriks keputusan dari kriteria tersebut. Hasil pada tahap Reference Point ini bersifat *absolute* dan dilakukan perangkingan yang bersifat *ascending*. Tahap terakhir adalah Full Multiplicative Form, dimana pada tahap ini tidak menggunakan hasil dari tahap-tahap sebelumnya. Untuk kriteria *benefit* dilakukan perkalian dan kriteria *cost* dilakukan pembagian kemudian dilakukan perangkingan yang bersifat *descending*. Untuk perangkingan terakhir dilakukan perbandingan dari *ranking Ratio System, Reference Point,* dan *Full Multiplicative* 

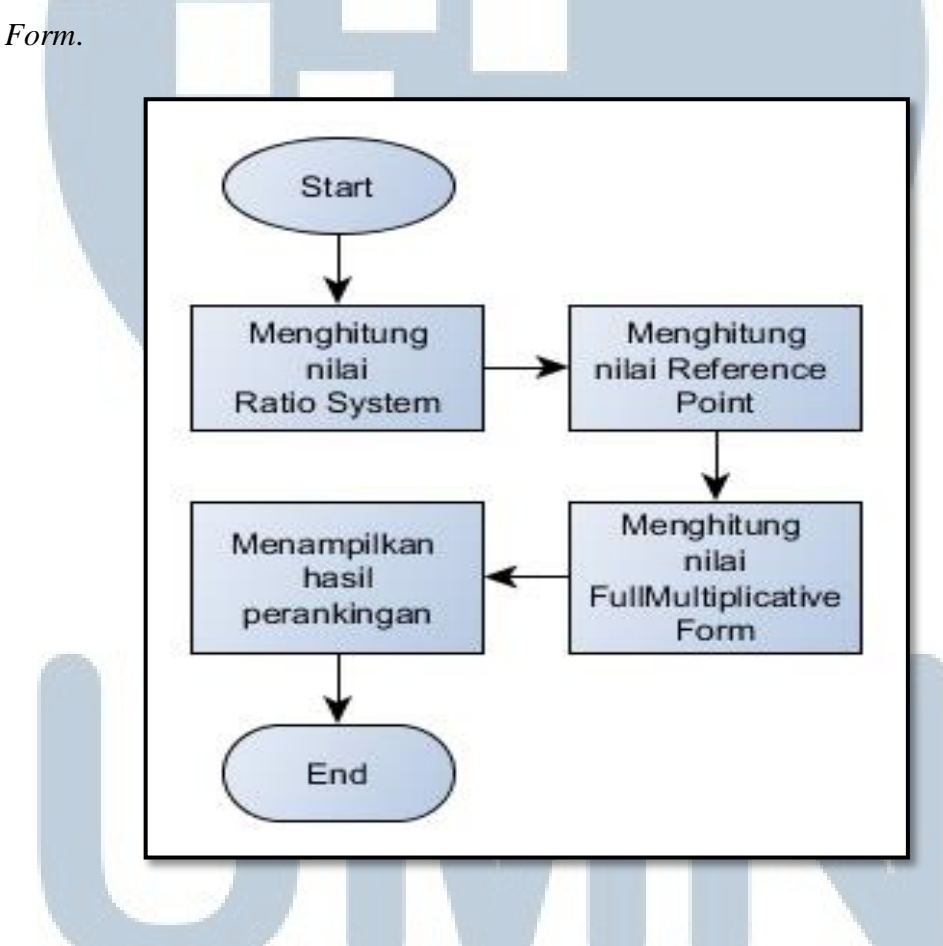

Gambar 3.10 Flowchart Subproses Perhitungan MultiMOORA

# UNIVERSITAS MULTIMEDIA NUSANTARA

#### 3.2.3 Entity Relationship Diagram

Entity Relationship Diagram adalah suatu model yang menjelaskan hubungan antar data dalam database yang digambarkan dalam beberapa notasi dan simbol. Gambar 3.11 akan menjelaskan hubungan antar tabel dalam sistem rekomendasi pemilihan smartphone. Tabel-tabel tersebut terdiri dari tabel brand yang menyimpan data brand, tabel spesifikasi yang menyimpan data spesifikasi dari smartphone, tabel survei yang menyimpan nilai bobot yang dimasukkan oleh admin atau guest, dan tabel hasil\_survei yang menyimpan rank dan nilai perhitungan setiap tahapan metode MultiMOORA.

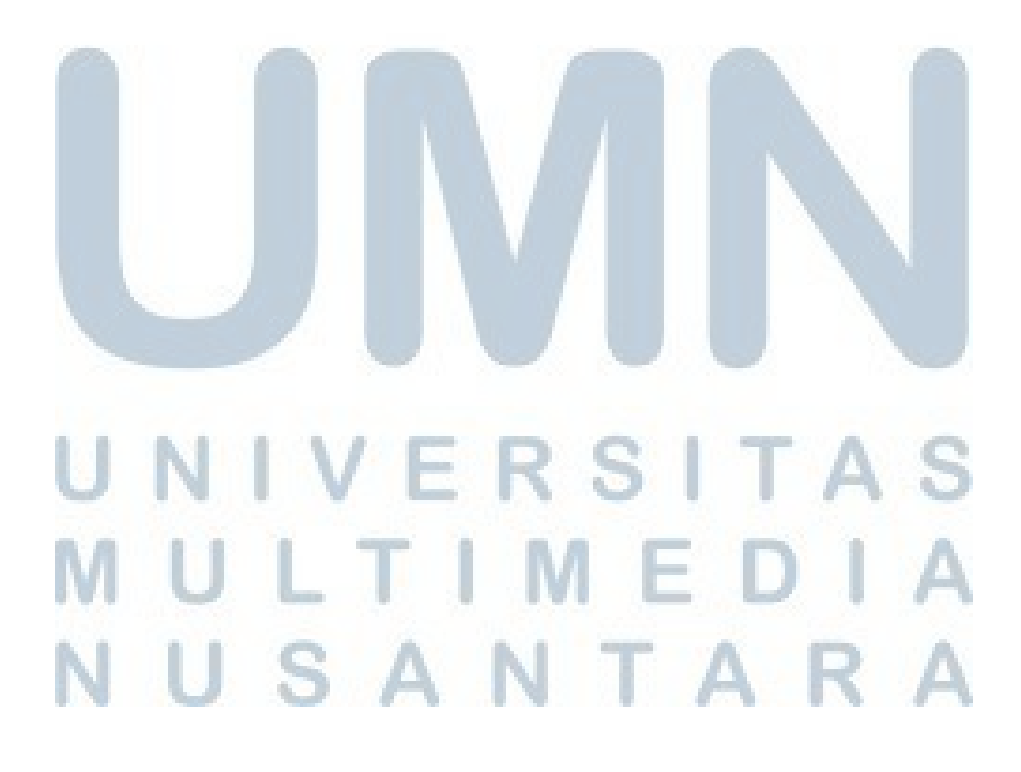

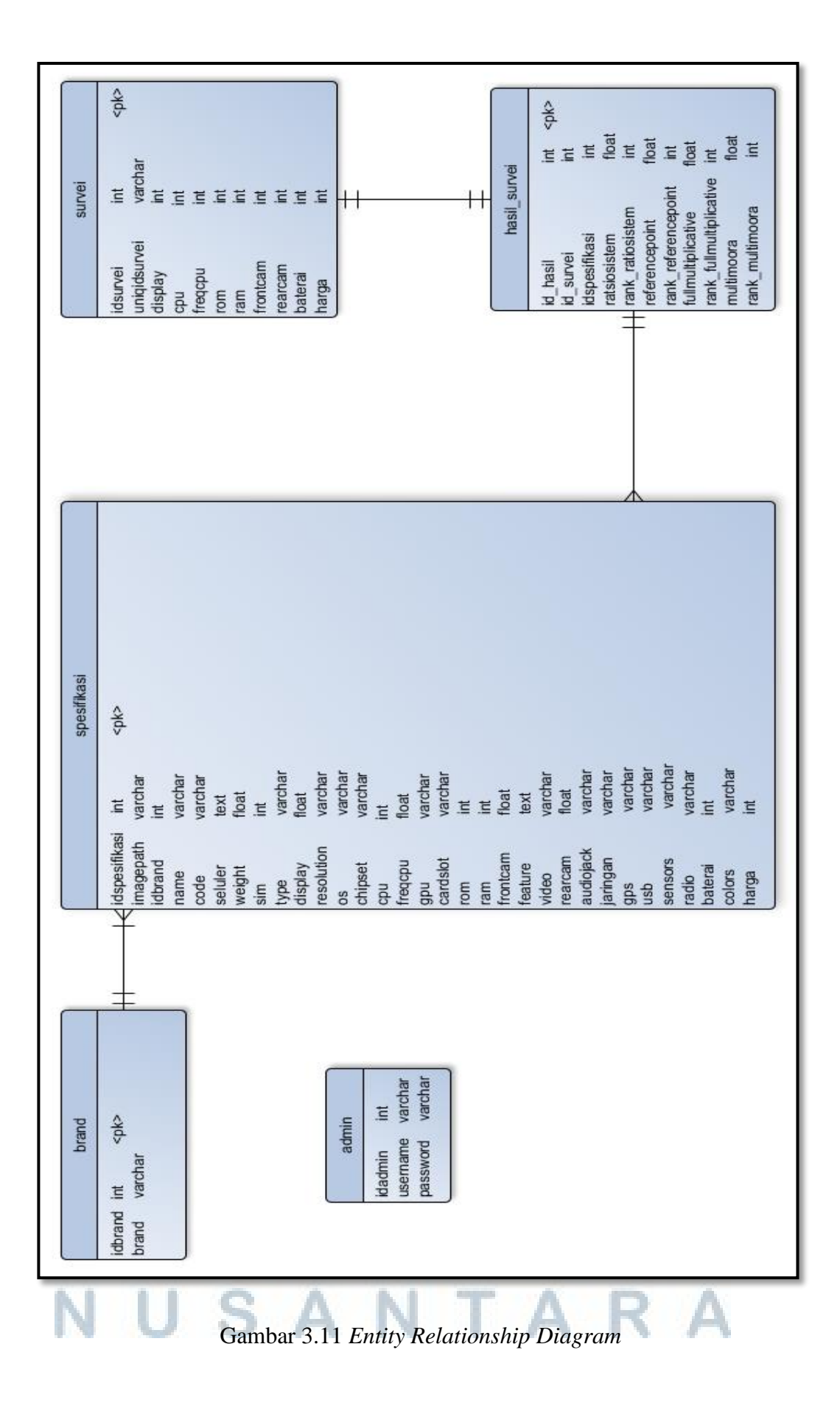

### 3.2.4 Struktur Tabel

Berikut ini adalah tabel-tabel pada *database* yang digunakan dalam sistem rekomendasi pemilihan *smartphone*.

1. Struktur Tabel Admin

| Nama Tabel | : admin                                                   |
|------------|-----------------------------------------------------------|
| Fungsi     | : menyimpan data <i>username</i> dan <i>password</i> user |

Primary key : idadmin

: -

Foreign key

Tabel 3.1 Struktur Tabel Admin

| # | Name     | Туре        |
|---|----------|-------------|
| 1 | idadmin  | int(11)     |
| 2 | username | varchar(25) |
| 3 | password | varchar(25) |
|   |          |             |

## 2. Struktur Tabel Brand

| Nama Tabel  | : brand              |                |
|-------------|----------------------|----------------|
| Fungsi      | : menyimpan data bra | and smartphone |
| Primary key | : idbrand            |                |
| Foreign key |                      |                |
|             | Tabel 3.2 Struktur   | Tabel Brand    |
| #           | Name                 | Туре           |
| 1           | idbrand              | int(11)        |
| 2           | brand                | varchar(25)    |

# UNIVERSITAS MULTIMEDIA NUSANTARA

3. Struktur Tabel Spesifikasi

| Nama Tabel  | : spesifikasi                           |
|-------------|-----------------------------------------|
| Fungsi      | : menyimpan data spesifikasi smartphone |
| Primary key | : idspesifikasi                         |
| Foreign key |                                         |

## Tabel 3.3 Struktur Tabel Spesifikasi

| #  | Name Type              |              |  |
|----|------------------------|--------------|--|
| 1  | idspesifikasi int(11)  |              |  |
| 2  | imagepath varchar(250) |              |  |
| 3  | idbrand int(10)        |              |  |
| 4  | name                   | varchar(50)  |  |
| 5  | code                   | varchar(50)  |  |
| 6  | celular                | text         |  |
| 7  | weight                 | float        |  |
| 8  | sim                    | int(5)       |  |
| 9  | type                   | varchar(75)  |  |
| 10 | display                | float        |  |
| 11 | resolution             | varchar(50)  |  |
| 12 | OS                     | varchar(50)  |  |
| 13 | chipset                | varchar(30)  |  |
| 14 | сри                    | int(5)       |  |
| 15 | freqcpu                | float        |  |
| 16 | gpu varchar(25)        |              |  |
| 17 | cardslot varchar(50)   |              |  |
| 18 | rom int(5)             |              |  |
| 19 | ram int(5)             |              |  |
| 20 | frontcam float         |              |  |
| 21 | feature text           |              |  |
| 22 | video                  | varchar(150) |  |
| 23 | rearcam                | float        |  |
| 24 | audiojack              | varchar(100) |  |
| 25 | jaringan               | varchar(100) |  |
| 26 | gps varchar(50)        |              |  |
| 27 | usb varchar(45)        |              |  |
| 28 | sensors varchar(500)   |              |  |
| 29 | radio varchar(20)      |              |  |
| 30 | baterai int(10)        |              |  |
| 31 | colors to the left     | varchar(500) |  |
| 32 | harga                  | int(20)      |  |
| N  | USANIA                 | ARA          |  |

## 4. Struktur Tabel Survei

| Nama Tabel  | : survei   |             |                                              |
|-------------|------------|-------------|----------------------------------------------|
| Fungsi      | : menyimpa | an nilai bo | obot yang di- <i>input</i> di halaman survei |
| Primary key | : idsurvei |             |                                              |
| Foreign key | :-         |             |                                              |

## Tabel 3 4 Struktur Tabel Survei

| #  | Name            | Туре        |
|----|-----------------|-------------|
| 1  | idsurvei        | int(11)     |
| 2  | uniqidsurvei    | varchar(20) |
| 3  | display         | int(11)     |
| 4  | cpu             | int(11)     |
| 5  | freqcpu int(11) |             |
| 6  | rom int(11)     |             |
| 7  | ram int(11)     |             |
| 8  | frontcam        | int(11)     |
| 9  | rearcam int(11) |             |
| 10 | baterai int(11) |             |
| 11 | harga int(11)   |             |

## 5. Struktur Tabel Hasil\_Survei

| Nama Tabel  | : hasil_survei                                 |
|-------------|------------------------------------------------|
| Fungsi      | : menyimpan perhitungan MultiMOORA dan ranking |
| Primary key | : id_hasil                                     |
| Foreign key |                                                |

## Tabel 3 5 Struktur Tabel Hasil Survei

| # | Name                     | Туре    |
|---|--------------------------|---------|
| 1 | id_hasil                 | int(11) |
| 2 | id_survei                | int(11) |
| 3 | idspesifikasi            | int(11) |
| 4 | rasiosistem              | float   |
| 5 | rank_rasiosistem         | int(11) |
| 6 | referencepoint           | float   |
| 7 | rank_ referencepoint     | int(11) |
| 8 | fullmultiplicative       | float   |
| 9 | rank_ fullmultiplicative | int(11) |

| #  | Namo            | Tupo    |
|----|-----------------|---------|
| #  | INallie         | Type    |
| 10 | multimoora      | float   |
| 11 | rank_multimoora | int(11) |

### Tabel 3 6 Struktur Tabel Hasil Survei (Lanjutan)

## 3.2.5 Rancangan Tampilan Antarmuka

Berikut adalah rancangan tampilan antarmuka untuk sistem rekomendasi pemilihan *smartphone*.

## 1. Halaman Utama

Gambar 3.12 menunjukkan rancangan tampilan antarmuka halaman utama pada sistem rekomendasi pemilihan *smartphone*. Daftar *smartphone* yang telah dimasukkan ke *database* akan ditampilkan di halaman ini. Jika salah satu daftar tersebut dipilih, akan terbuka halaman detail spesifikasi *smartphone*. Di halaman utama ini terdapat dua *button* yaitu survei dan login. *Button* survei dapat digunakan oleh *guest* untuk mengisi survei *smartphone* dan *button* login digunakan oleh admin yang telah terdaftar

untuk masuk ke halaman admin.

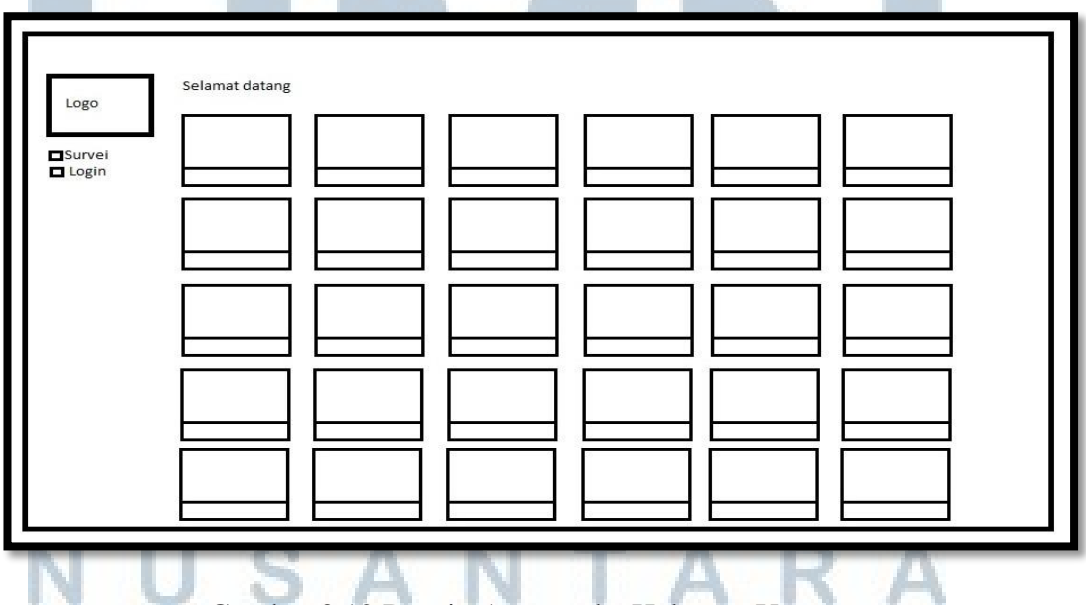

Gambar 3.12 Desain Antarmuka Halaman Utama

2. Halaman Survei

Gambar 3.13 dan gambar 3.14 menunjukkan rancangan desain antarmuka untuk halaman survei. Halaman ini digunakan oleh admin dan *guest* untuk mengisi nilai bobot. Halaman survei yang digunakan oleh admin dan *guest* pada dasarnya sama, perbedaan hanya terletak pada bagian navigasi.

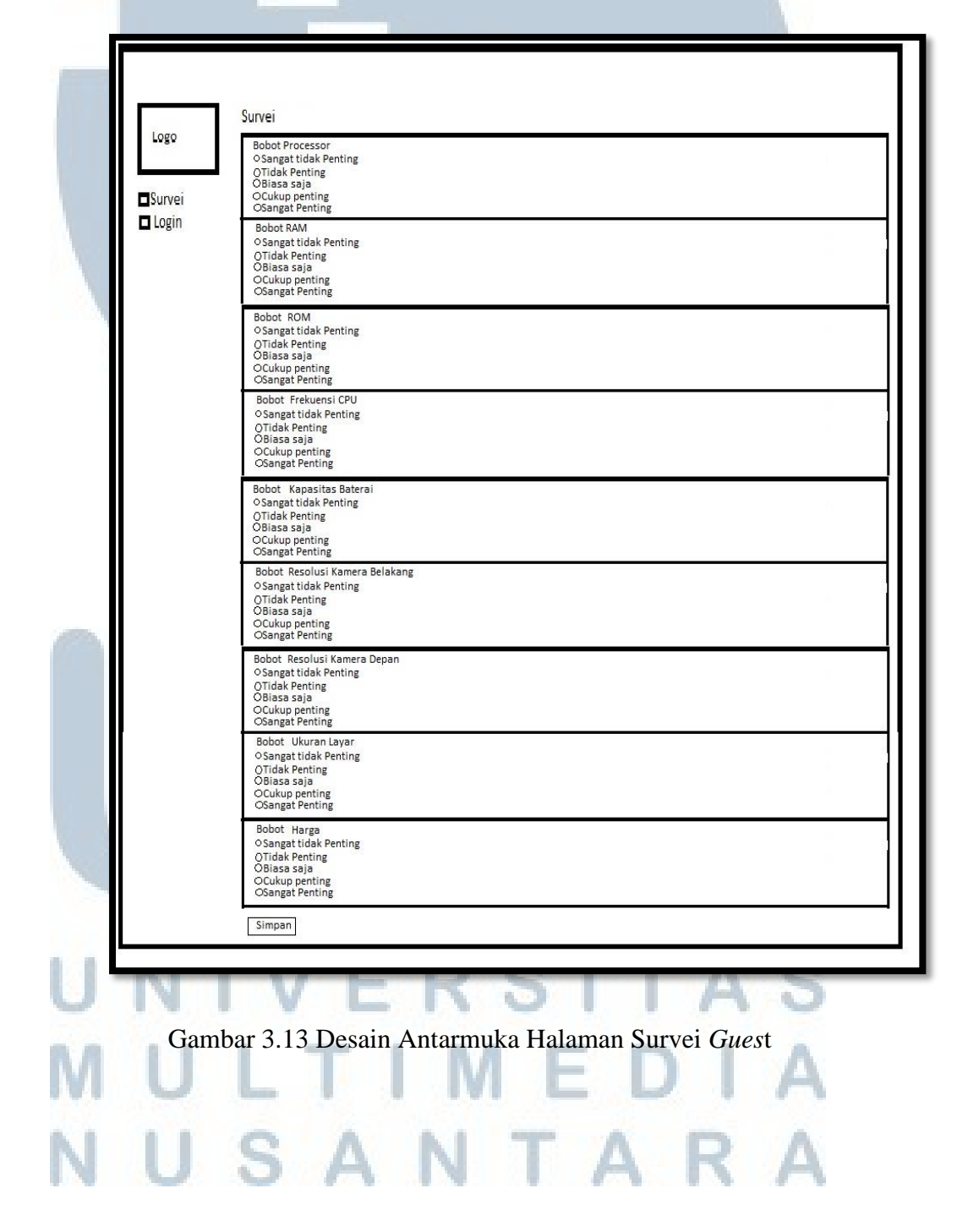

| MultiMOORA                    |                                                                                                    | Hy, *admin |
|-------------------------------|----------------------------------------------------------------------------------------------------|------------|
|                               | Survei                                                                                                    |            |
| Logo<br>Dashboard             | Bobot Processor<br>O Sangat tidak Penting<br>O Tidak Penting<br>O Biasa saja<br>O Cukup penting<br>O Sangat Penting           |            |
| User<br>Spesifikasi<br>Survei | Bobot RAM<br>O Sangat tidak Penting<br>O Tidak Penting<br>O Biasa saja<br>O Cukup penting<br>O Sangat Penting                 |            |
| Laporan Survei<br>Logout      | Bobot ROM<br>OSangat tidak Penting<br>OTidak Penting<br>OBiasa saja<br>OCukup penting<br>OSangat Penting                      |            |
|                               | Bobot Frekuensi CPU<br>OSangat tidak Penting<br>OTidak Penting<br>OBiasa saja<br>OCukup penting<br>OSangat Penting            |            |
|                               | Bobot Kapasitas Baterai<br>O Sangat tidak Penting<br>O Tidak Penting<br>O Biasa saja<br>O Cukup penting<br>O Sangat Penting   |            |
|                               | Bobot Resolusi Kamera Belakang<br>OSangat tidak Penting<br>OTidak Penting<br>OBlasa saja<br>OCukup penting<br>OSangat Penting |            |
|                               | Bobot Resolusi Kamera Depan<br>OSangat tidak Penting<br>OTidak Penting<br>OBlasa saja<br>OCukup penting<br>OSangat Penting    |            |
|                               | Bobot Ukuran Layar<br>OSangat tidak Penting<br>OTidak Penting<br>OBiasa saja<br>OCukup penting<br>OSangat Penting             |            |
|                               | Bobot Harga<br>O'Sangat tidak Penting<br>O'Tidak Penting<br>O'Biasa saja<br>O'Cukup penting<br>O'Sangat Penting               |            |
|                               | Simpan                                                                                                    |            |

Gambar 3.14 Desain Antarmuka Halaman Survei Admin

## 3. Halaman Rekomendasi Detail

Gambar 3.15 dan gambar 3.16 menunjukkan rancangan desain antarmuka untuk halaman rekomendasi detail. Halaman ini menampilkan *output* kepada admin dan *guest* dari penilaian bobot yang telah diisi. Halaman rekomendasi detail yang digunakan oleh admin dan *guest* pada dasarnya sama, perbedaan hanya terletak pada bagian *navigation button*.

SANTA

| Logo               | Detail Spesifikasi *<br>Kembali<br>Pilih Jenis Filte                          |
|--------------------|-------------------------------------------------------------------------------|
| ■Survei<br>■ Login | Bobot                                                                         |
|                    | Total Bobot                                                                   |
|                    |                                                                               |
|                    | Simple Collapsible                                                            |
|                    | No Name Ratio System Rank Reference Poin Rank Full Multiplicative Rank MMoora |
|                    |                                                                               |

Gambar 3.15 Desain Antarmuka Halaman Rekomendasi Detail Guest

| MultiMOORA                         |                                 |                     |               |                |                     | Hy, *admin |       |
|------------------------------------|---------------------------------|---------------------|---------------|----------------|---------------------|------------|-------|
| Logo                               | Detail Spesifikasi *<br>Kembali |                     |               |                |                     |            |       |
| Dashboard                          |                                 | Pilih Jenis Filte 🖓 | Mulai Dari    | $\nabla$       | Sampai              |            | û     |
| User                               | Bobot                           |                     |               |                |                     |            | 8     |
| Spesifikasi                        | Total Bobot                     |                     |               | 10             |                     |            |       |
| Survei<br>Laporan Survei<br>Logout |                                 |                     |               |                |                     |            |       |
|                                    | Simple Collapsible              |                     |               | _              |                     |            |       |
|                                    |                                 |                     | Hasil Surve   | i.             |                     |            |       |
|                                    | No Name                         | Ratio Syster        | m Rank Refere | ence Poin Rank | Full Multiplicative | e Rank N   | Moora |
|                                    |                                 |                     |               |                |                     |            |       |
|                                    |                                 |                     |               |                |                     |            |       |

Gambar 3.16 Desain Antarmuka Halaman Rekomendasi Detail Admin

4. Halaman Login

Gambar 3.17 menunjukkan rancangan desain antarmuka halaman login. Halaman ini dapat diakses oleh admin dan *guest* tapi hanya admin yang telah terdaftar yang dapat melakukan proses login untuk masuk ke halaman admin.

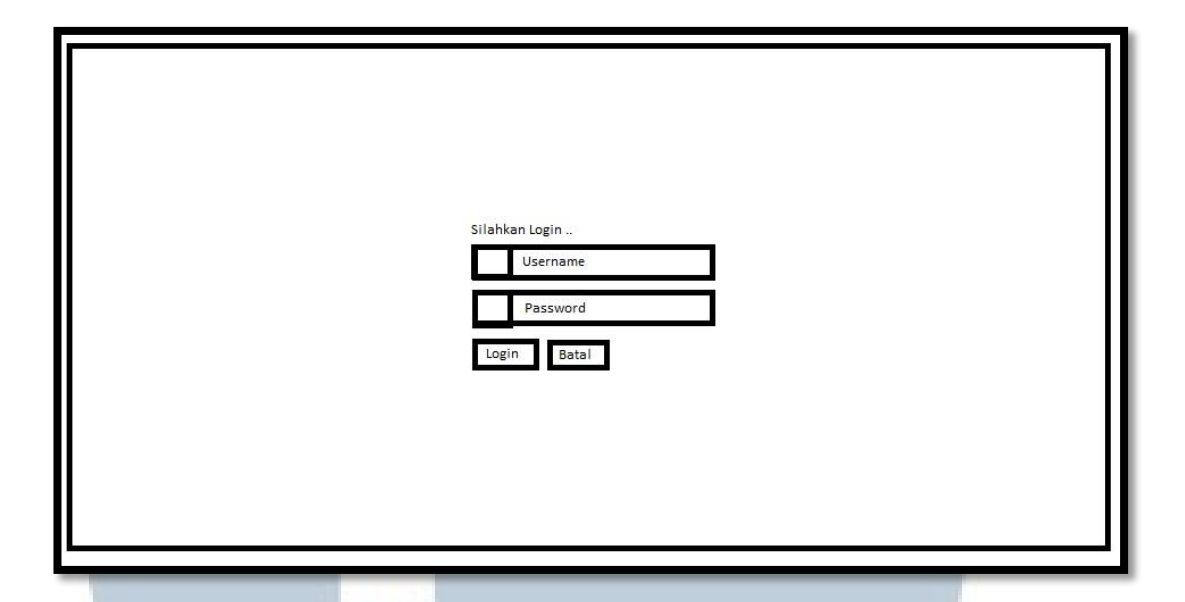

Gambar 3.17 Desain Antarmuka Halaman Login

## 5. Halaman Admin

Gambar 3.18 merupakan rancangan desain antarmuka halaman admin. Halaman ini hanya dapat diakses oleh admin yang telah terdaftar dan melalui proses login dengan *username* dan *password* yang benar. Di halaman ini, admin dapat melakukan tambah, edit, hapus spesifikasi dan user, melakukan survei, melihat laporan rekomendasi beserta detailnya yang pernah dilakukan sebelumya dan masih tersimpan di *database*. Di halaman ini juga ditampilkan daftar *smartphone* yang telah disimpan di *database*, jika salah satunya dipilih akan membuka halaman detail spesifikasi berupa *modal*.

# UNIVERSITAS MULTIMEDIA NUSANTARA

| MultiMOORA Hy, *admin                                                                                                    |
|----------------------------------------------------------------------------------------------------|
| Logo Selamat datang   Dashboard Image: Constraint of the second second sec |

Gambar 3.18 Desain Antarmuka Halaman Admin

6. Halaman User

tersebut.

Gambar 3.19, gambar 3.20, dan gambar 3.21 menunjukkan rancangan desain antarmuka halaman user. Di halaman ini admin dapat melakukan penambahan, update, dan menghapus user. Hanya admin yang telah terdaftar yang dapat masuk ke halaman ini dan melakukan proses-proses

| ultiMOORA     |                                                                             |          |  |   |         | Hy, *admin |
|---------------|-----------------------------------------------------------------------------|----------|--|---|---------|------------|
| Logo          | <ul> <li>Data User</li> <li>Tambah User</li> <li>Jumlah Record *</li> </ul> |          |  | _ | 0       |            |
| Dashboard     | Jumlah Halaman **<br>No                                                     | Username |  |   | Opsi    |            |
| User          |                                                                             |          |  |   | Edit    | Hapus      |
| Spesifikasi   |                                                                             |          |  |   | vie – E |            |
| Survei        | **                                                                          |          |  |   |         |            |
| aporan Survei |                                                                             |          |  |   |         |            |
| ogout         | 1                                                                           |          |  |   |         |            |
|               |                                                                             |          |  |   |         |            |
|               |                                                                             |          |  |   |         |            |
|               |                                                                             |          |  |   |         |            |
|               |                                                                             |          |  |   |         |            |
|               |                                                                             |          |  |   |         |            |
|               |                                                                             |          |  |   |         |            |
|               |                                                                             |          |  |   |         |            |
|               |                                                                             |          |  |   |         |            |
|               |                                                                             |          |  | 4 |         |            |

Gambar 3.19 Desain Antarmuka Halaman User

|   |       | -      |
|---|-------|--------|
|   |       |        |
| E | Batal | Simpan |
|   |       |        |
|   | E     | Batal  |

Gambar 3.20 Desain Antarmuka Halaman Tambah User

| MultiMOORA                              |                      |        | Hy, *admin |
|-----------------------------------------|----------------------|--------|------------|
| Logo                                    | Edit User<br>Kembali |        |            |
| Dashboard                               | Username             |        |            |
| User                                    | Password             |        |            |
| Spesifikasi<br>Survei<br>Laporan Survei |                      | Simpan |            |
| Logout                                  | 1                    |        |            |

Gambar 3.21 Desain Antarmuka Halaman Edit User

## 7. Halaman Spesifikasi

Gambar 3.22, gambar 3.23, dan gambar 3.24 menunjukkan rancangan desain antarmuka halaman spesifikasi. Di halaman ini admin dapat melakukan penambahan data, update dan penghapusan data spesifikasi.

| MultiMOORA                                                |                                                                                                    |        |       | Hy, *admin        |
|-----------------------------------------------------------|----------------------------------------------------------------------------------------------------|--------|-------|-------------------|
| Logo                                                      | <ul> <li>Data Spesifikasi</li> <li>Tambah Spesifikasi</li> <li>Jumlah Record *</li> <li>Jumlah Halaman **</li> </ul> |        | E     | Cari' Barang      |
| Dashboard                                                 | No Nama Barang                                                                                                    | Gambar | Brand | Opsi              |
| User<br>Spesifikasi<br>Survei<br>Laporan Survei<br>Logout | **                                                                                                    |        |       | Detail Edit Hapus |

## Gambar 3.22 Desain Antarmuka Halaman Spesifikasi

| MultiMOORA |                             |                 |                                      | Hy, *admin |
|------------|-----------------------------|-----------------|--------------------------------------|------------|
| Logo       | Edit Spesifikasi<br>Kembali |                 |                                      |            |
| Dashboard  | Nama                        |                 | Display                              |            |
| User       | Brand                       |                 | Harga                                |            |
| Survei     | Baterai                     |                 | Colors                               |            |
| Logout     | CPU                         |                 | Code                                 |            |
|            | FreqCPU                     |                 | Seluler                              |            |
|            | os                          |                 | Weight                               |            |
|            | ROM                         |                 | RAM                                  |            |
|            | SIM                         |                 | Туре                                 |            |
|            | Radio                       |                 | Resolution                           |            |
| 10         | Chipset                     |                 | GPU                                  |            |
|            | Cardslot                    |                 | Frontcam                             |            |
|            | Feature                     |                 | Video                                |            |
| •          | Rearcam                     |                 | Audiojack                            |            |
|            | Jaringan                    |                 | GPS                                  |            |
|            | USB                         |                 | Sensors                              |            |
|            | Choose File                 | No File Chosen  |                                      |            |
|            |                             |                 | Simpan                               |            |
| 141 (      |                             | 1 1 10          |                                      | TA         |
|            |                             |                 |                                      |            |
| NI         | Fambar 3.23 L               | Jesain Antarmuk | a Halaman <i>Edit</i> S <sub>j</sub> | pesifikasi |

| Tambah Barang Baru                                      |
|---------------------------------------------------------|
| Nama Barang                                             |
| Brand                                                   |
| Code                                                    |
| Seluler                                                 |
| Weight                                                  |
| SIM                                                     |
| Type                                                    |
|                                                         |
| Display                                                 |
| Resolusi                                                |
| OS                                                      |
| Chipset                                                 |
| CPU                                                     |
| FreqCPU                                                 |
| GPU                                                     |
| Card Slot                                               |
| ROM                                                     |
| DAM                                                     |
|                                                         |
| Front Cam                                               |
| Feature                                                 |
| Video                                                   |
| Rear Cam                                                |
| Audiojack                                               |
| Jaringan                                                |
| GPS                                                     |
|                                                         |
| 058                                                     |
| Sensors                                                 |
| Radio                                                   |
| Baterai                                                 |
| Color                                                   |
| Harga                                                   |
| Foto                                                    |
| Choose File No File Chosen                              |
| Batal Simpan                                            |
|                                                         |
|                                                         |
| MILLTIMEDIA                                             |
| Gambar 3.24 Desain Antarmuka Halaman Tambah Spesifikasi |
| NULCANTADA                                              |
| NUSANIAKA                                               |

8. Halaman Detail Spesifikasi

Gambar 3.25 menunjukkan rancangan desain antarmuka halaman detail spesifikasi. Halaman ini menampilkan data spesifikasi secara detail dan lebih lengkap dan akan ditampilkan jika salah satu daftar *smartphone* di halaman utama, halaman admin, atau di halaman rekomendasi detail dipilih.

| Nama     | *          |            |                    |  |  |
|----------|------------|------------|--------------------|--|--|
| Brand    | *          |            |                    |  |  |
| Display  | *          |            |                    |  |  |
| CPU      | *          |            |                    |  |  |
| FreqCPU  | <b>*</b> . |            |                    |  |  |
| ROM      | *          |            |                    |  |  |
| RAM      | *          |            | Gampar smartprofie |  |  |
| Frontcam | *          |            |                    |  |  |
| Rearcam  | 8          |            |                    |  |  |
| Harga    | *          |            |                    |  |  |
| OS       | *          |            |                    |  |  |
| Chipset  | *          |            |                    |  |  |
| Cardslot | *          | Seluler    | *                  |  |  |
| Feature  | *          | Туре       | *                  |  |  |
| Code     |            | Audiojack  | *                  |  |  |
| Jaringan | *          | GPS        | *                  |  |  |
| USB      | *          | Sensors    | *                  |  |  |
| SIM      | *          | GPU        | *                  |  |  |
| Baterai  | *          | Video      | \$                 |  |  |
| Weight   | *          | Resolution | *                  |  |  |
| Badio    | *          | Colors     | *                  |  |  |

Gambar 3.25 Desain Antarmuka Halaman Detail Spesifikasi

9. Halaman Laporan Rekomendasi

Gambar 3.26 menunjukkan rancangan desain antarmuka halaman laporan rekomendasi. Halaman ini menampilkan bobot dari survei-survei yang pernah dilakukan oleh admin dan *guest*. Di halaman ini terdapat *button* detail dan cetak. *Button* detail akan mengarahkan admin ke halaman detail survei sesuai dengan laporan rekomendasi yang dipilih dan *button* cetak akan menyediakan laporan yang dipilih dalam format PDF di halaman baru.

| MultiMOORA<br>Logo<br>Dashboard<br>User<br>Spesifikasi<br>Survei<br>Laporan Survei<br>Logout | Hy, *admin<br>M Bobot Display Bobot CPU Bobot Freq CPU Bobot ROM Bobot RAM Bobot Frontcam Bobot Rearcam Bobot Baterai Bobot Harga Opsi<br>Detai<br>Cetai |  |
|----------------------------------------------------------------------------------------------|----------------------------------------------------------------------------------------------------|--|
|                                                                                              | Gambar 3.26 Desain Antarmuka Halaman Laporan Survei                                                                                                    |  |
|                                                                                              | JMN                                                                                                    |  |
| U<br>M<br>N                                                                                  | NIVERSITAS<br>ULTIMEDIA<br>USANTARA                                                                                                    |  |